# Orthodontic Key Performance Indicators

How to create, capture and submit an Orthodontic PAR Score Sample

It is a requirement for providers working with an NHS England Orthodontic contract that started in April 2019 or after to submit independently calibrated Peer Assessment Rating (PAR) scores twice per year along with the number of Managed Clinical Networks (MCN) meetings that they have attended once per year.

**Please note**, NHS orthodontic contracts starting **prior to April 2019** must submit their PAR scores on the FP17O in the Orthodontic Conclusion section of the completion form, these contracts must submit: 100% of cases, if the contract has 20 or fewer cases per year or

20 cases plus 10% of the remaining cases, if the contract has more than 20 cases per year

This guide will show you how to:

- Create an Orthodontic PAR Score Sample Request
- Capture the Calibrated Orthodontic PAR Scores
- Submit the Calibrated Orthodontic PAR Scores
- View past Calibrated Orthodontic PAR Score Samples
- Submit your MCN attendance

# You will need:

- 1. Access to the NHSBSA CoMPASS system.
  - a. If you do not have access to CoMPASS, please see further details on how to gain access on the NHSBSA website:

https://www.nhsbsa.nhs.uk/compass

# The Calibrated PAR Score & MCN Process

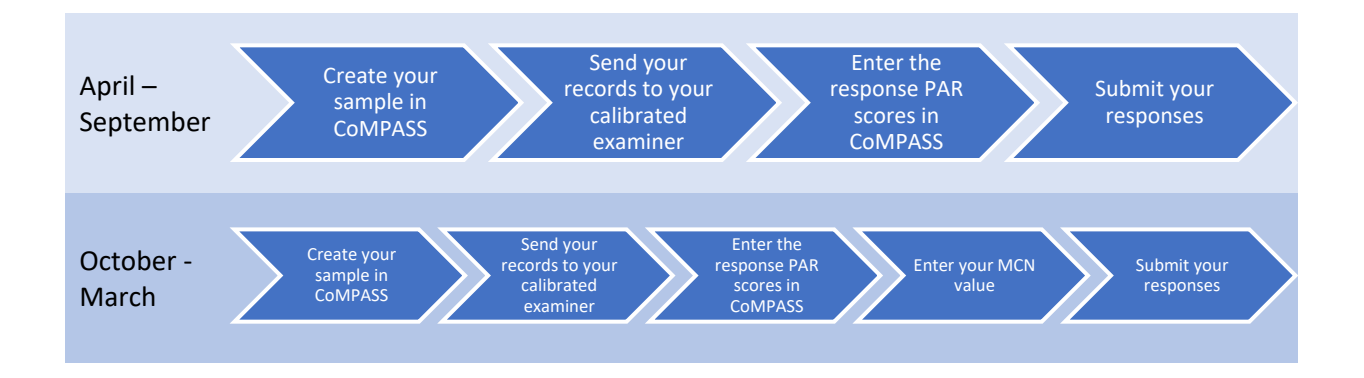

Please ensure you leave plenty of time to arrange the assessment of your requested cases by your chosen independent calibrated examiner and to submit your results, the returned information <u>must be</u> submitted no later than the last day of each six-month period.

# How to create an Orthodontic PAR Score Sample

# Step 1: Log into the Compass system.

| NHS<br>Business Services Authority                                                                                                    | Messages  Welcome to the COntract Management, Payment And Superannuation System            |
|----------------------------------------------------------------------------------------------------|--------------------------------------------------------------------------------------------|
| Please log in with your username and password below Username Password                                                                 | Frequently Asked Questions                                                                 |
| Memorable word characters                                                                                                    | Ask Us     eDEN Reporting     Forgotten Password or Memorable Word                         |
| Change Password   Change Memorable Word   FAQ  <br>Cookie Usage   Privacy   Forgotten Password or Memorable<br>Vord   Blocked Account | Total Reward Statements     NHS Choices Provider Login     Compass Accessibility Statement |
| Copyright © 2021 NHSBSA                                                                                                    | Compass Guides View All                                                                    |

Step 2: Click on the 'Activity' folder.

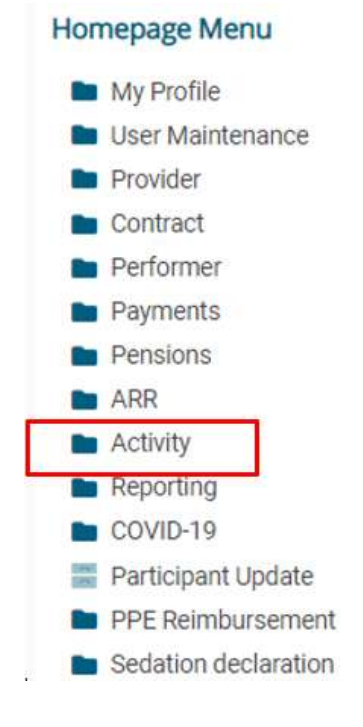

Step 3: To request a new half yearly sample (Ortho PAR Score Sample Request), click on Ortho PAR Score Sample Request.

| Ног  | nepage Menu                                                   |
|------|---------------------------------------------------------------|
|      | Back To Provider Homepage                                     |
| aa   | Activity Actuals                                              |
| áá   | Activity Actuals (Performer)                                  |
| =    | Activity Authorisation Search                                 |
| =    | Activity Creation                                             |
| =    | Activity Creation (Performer)                                 |
| =    | Activity Dashboard                                            |
| =    | Activity Dashboard (Performer)                                |
| aŭ   | Activity Report for Quarter 4                                 |
| áú   | Activity Report for Quarter 4 (Performer)                     |
| aa   | Activity Report for Quarters 1 and 2 (Calendar Month)         |
| đđ   | Activity Report for Quarters 1 and 2 (Scheduling<br>Month)    |
| ilil | Activity Report for Quarters 1 and 2 (Performer)              |
| =    | Activity Search (Detail)                                      |
| =    | Activity Search (Detail - Performer)                          |
| =    | Activity Search (Summary)                                     |
| =    | Activity Search (Summary - Performer)                         |
| =    | Maintain or Finalise Draft Claims                             |
| =    | Maintain or Finalise Draft Claims (Performer)                 |
| =    | Ortho PAR Score Capture and Submission                        |
| =    | Ortho PAR Score Sample Request                                |
|      | Performer PIN Request                                         |
| âi   | Request Bulk Transfer of Patients for a Prototype<br>Contract |
| =    | View Authorisation List                                       |
| =    | WebEDI Account Update                                         |

Step 4: You will be presented with the screen below.

Click on 'Request New Ortho PAR Score Sample'.

| Business Services                                                                                                    | Authority                                                                     | DCS138               | Ortho Par Score S | ample Request |                | NHS BSA Derifal (PreProductor)            |
|----------------------------------------------------------------------------------------------------|-------------------------------------------------------------------------------|----------------------|-------------------|---------------|----------------|-------------------------------------------|
| Agen here the agent in the application<br>Recard MODAY<br>III The NMI have therein the set<br>III The NMI have the set<br>III The Debetware<br>III The Debetware<br>III The Debetware<br>III The Debetware<br>III The Debetware<br>III The Debetware<br>IIII The Debetware<br>IIIIIIIIIIIIIIIIIIIIIIIIIIIIIIIIIIII | <ul> <li>Herrin<br/>Bearch Half Year Period -<br/>Held Year Period</li> </ul> | ) Dervider (Manne :: | Cartacta          | Sangik Dela   | Saderatind Y)N | Annuard sees for the Public Store Starrow |
|                                                                                                    | Records 0 to 0 of 0                                                           |                      |                   |               |                | Page 1/1                                  |

**Step 5:** You will then be presented with the box below.

|                                                                                                    | ervices Auth | harity                                                   | DCS138        | Aerts IISA Dental (PreProduction |            |                 |                                       |                         |
|----------------------------------------------------------------------------------------------------|--------------|----------------------------------------------------------|---------------|----------------------------------|------------|-----------------|---------------------------------------|-------------------------|
| (CDeccel 10) Control (CDE<br>Record ) History<br>El Anton William Control (CDE<br>El Anton (CDE))<br>Viscol (CDE)<br>Viscol (CDE) |              | Home     Search (Half Your Period )     Matrix Period    | Provider Name | Currinsot ID                     | Sarge Date | Submitted V/H   | Report non Dates 74<br>Submitted Date | a birne larman<br>Actan |
| S Vering Concerns<br>Faircharther<br>There are no forcepting pulligened                                                           |              | Request new Ortho PAR<br>Half Year Period<br>Contract ID | Sample        | 2122 October to March            | 2          | Costinue Canoel |                                       |                         |
|                                                                                                    |              | Records 0 to 0 of 0                                      |               |                                  |            |                 | Page                                  | - Un                    |

It is required that in each half year period (April to September inclusive and October to March inclusive), orthodontic practices in England will need to obtain a sample of normally 10 Orthodontic Completion claims on which Peer Assessment Rating (PAR) scores will need to be carried out by an independent calibrated examiner.

The **'Half Year Period'** will be pre-determined according to the current date. Therefore, in order to request an Orthodontic PAR Score Sample, this complete process must take place <u>no later than the last day</u> of the final month in the half year period involved.

Please note that if the last day in the last month for the PAR score period has passed it will not be possible to request a PAR score sample or enter returned PAR score details retrospectively.

Enter the contract number for the sample and click 'Continue'.

#### Please Note that this contract must:

- a) Be open at a point during the half year period concerned
- b) Have an Orthodontic Service recorded in Compass for the period concerned
- c) Must have been commissioned by an English health body

The system will retrieve the sample request (usually 10 sequential claims) of the most recently completed orthodontic courses of treatment. These will be those Treatment Completed claims with the most recent Dates of Completion which fall within the half year period in question.

If there are insufficient numbers of claims to fill the required sample size, the request will fail and an error message will display, a further request can be made when an appropriate number of Treatment Completed claims have been submitted and processed.

In exceptional circumstances, where 10 cases are not available, please contact NHSBSA on 0300 330 1348 or email <u>nhsbsa.dentalservices@nhsbsa.nhs.uk</u> where a request can be made for a lower sample amount, in these circumstances please advise how many cases are available for the request.

Please note that in order to be selected the claim does not have to have appeared on a pay statement; it merely has to have passed Compass validation.

The request will also fail if a request for the same half year period and contract has already been made and created.

If a full sample can be successfully found then the results will be displayed on the screen below.

| view Ortho Par Score Sample |              |                          |                             |  |
|-----------------------------|--------------|--------------------------|-----------------------------|--|
| Half Year Period            | 2021 October | o March                  | Calibrated Examiner Name    |  |
| Contract ID                 | 9251790001   | MR MJ COX                | Calibrated Examiner Address |  |
| Sample Date                 | 06/11/2020   | Friday, 06 November 2020 |                             |  |
| Submitted                   | N            |                          |                             |  |
| Number of Managed Clinical  | Î.           | 0                        | Calibrated Examiner         |  |
| Network Meetings attended   |              |                          | Postcode                    |  |

The PAR Scores for this sample must be submitted by 31/03/2021 which is the last day of March.

| And a second second second | and a state of the | and an other        | Contraction of the local division of the local division of the loc | a descent of the | and the second second | A DECEMBER OF  | and the second second second | I CARLON AND A COMPANY      | Photo Inc. | and the second second |
|----------------------------|--------------------|---------------------|----------------------------------------------------------------------------------------------------|------------------|-----------------------|----------------|------------------------------|-----------------------------|------------|-----------------------|
| CRN/Image<br>Index No.     | Patient<br>Sumame  | Patient<br>Forename | Patient<br>Sex                                                                                                    | Date of<br>Birth | Date of<br>Completion | Form<br>Status | Pre-Treatment<br>PAR Score   | Post-Treatment<br>PAR Score | Reduction  | Action                |
| 444025                     | SABBOTSBURY        | SYDNEY              | F                                                                                                    | 03/07/2005       | 03/10/2020            | Processed      |                              |                             |            | View                  |
| 444029                     | SCHICKERELL        | DAVID               | M                                                                                                    | 08/05/1999       | 27/10/2020            | Processed      |                              |                             |            | View                  |
| 116                        | SDORCHESTER        | TERRY               | м                                                                                                    | 19/03/2007       | 21/10/2020            | Processed      |                              |                             |            | View                  |
| 444023                     | SEASTFLEET         | BARRY               | M                                                                                                    | 30/06/2004       | 10/10/2020            | Processed      |                              |                             |            | View                  |
| 444022                     | SFLEET             | JOHN                | М                                                                                                    | 30/06/2006       | 18/10/2020            | Processed      |                              |                             |            | View                  |
| 444027                     | SHERRING           | RICHARD             | M                                                                                                    | 14/06/2009       | 21/10/2020            | Processed      |                              |                             |            | View                  |
| 444028                     | SRODDEN            | DALE                | M                                                                                                    | 31/10/2005       | 12/10/2020            | Processed      |                              |                             |            | View                  |
| 444024                     | SWESTFLEET         | ALISON              | F                                                                                                    | 21/05/2004       | 02/10/2020            | Processed      |                              |                             |            | View                  |
| 444021                     | SWEYMOUTH          | ALAN                | M                                                                                                    | 30/06/2006       | 16/10/2020            | Processed      |                              |                             |            | View                  |
| 444030                     | SWYKEREGIS         | BRENDA              | F                                                                                                    | 30/01/2003       | 07/10/2020            | Processed      |                              |                             |            | View                  |

Close

The sample taken will exclude any Interceptive Treatment i.e. patient aged under 10 years of age at the start of treatment and will also exclude any where the original Assess/Appliance Fitted claim is not present or was submitted under a different contract ID.

Full details of individual claims can be viewed by clicking 'View'.

This sample will require PAR scores provided by an independent calibrated examiner. Once this screen is displayed, the selected claims **cannot be exchanged** for others.

For the selected sample, send the study casts or the electronic equivalent to your chosen calibrated examiner.

Note that a message will appear to advise the date by when the PAR score results must be submitted.

Also, there is a facility to Export Grid to a file for taking off-line.

Step 1: Click on the 'Activity' folder.

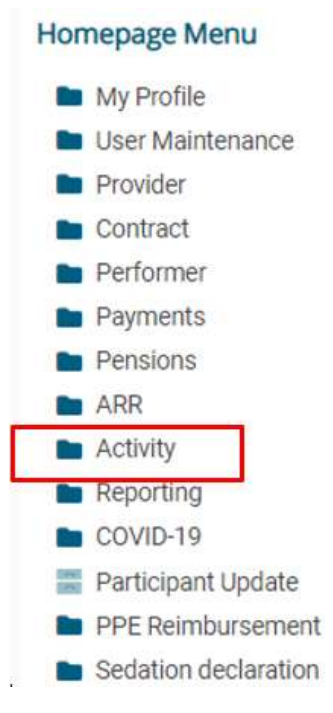

Step 2: To capture and submit an Orthodontic PAR Score sample click on Ortho PAR Score Capture and Submission.

#### Homepage Menu

- Back To Provider Homepage
- Activity Actuals
- Activity Actuals (Performer)
- Activity Authorisation Search
- 🔚 Activity Creation
- Activity Creation (Performer)
- 📑 Activity Dashboard
- E Activity Dashboard (Performer)
- Activity Report for Quarter 4
- Activity Report for Quarter 4 (Performer)
- Activity Report for Quarters 1 and 2 (Calendar Month)
- Activity Report for Quarters 1 and 2 (Scheduling Month)
- Activity Report for Quarters 1 and 2 (Performer)
- Activity Search (Detail)
- Activity Search (Detail Performer)
- Activity Search (Summary)
- Activity Search (Summary Performer)
- 📰 Maintain or Finalise Draft Claims
- Maintain or Finalise Draft Claims (Performer)
- Ortho PAR Score Capture and Submission
- 🚆 Ortho PAR Score Sample Request
- Request
- Request Bulk Transfer of Patients for a Prototype Contract
- View Authorisation List
- WebEDI Account Update

Step 3: You will be presented with the screen below.

Edit Ortho PAR Score Sample

|                         | 10.000        |             |             |               |                |           |
|-------------------------|---------------|-------------|-------------|---------------|----------------|-----------|
| Search Contract ID      | $\odot$       |             |             |               |                | 4         |
| Half Year Period        | Provider Name | Contract ID | Sample Data | Butmitted V/N | Submitted Date |           |
| 2023 October to March   | MR MJ COX     | 9251790001  | 06/11/2020  | N             |                | 111 *     |
| 1920 October to March   | MR MJ COX     | 9251790001  | 02/03/2020  | ×             | 02/03/2020     | Citizen a |
| 1920 April to September | MIR MU COX    | 9251790001  | 07/01/2019  | v             | 09/05/2019     | -Ying -   |
| 1819 October to March   | MR MJ COX     | 9251790001  | 16/04/2039  | Y             | 09/05/2019     | Ven *     |
| 1718 October to March   | MR MJ COX     | 9251790001  | 12/04/2019  | Y             | 12/03/2016     | Vicy -    |
| 1718 April to September | MR MJ COX     | 9251790001  | 12/04/2019  | Y             | 14/08/2017     | 3100 -    |
|                         |               |             |             |               |                |           |
|                         |               |             |             |               |                |           |
|                         |               |             |             |               |                |           |
|                         |               |             |             |               |                |           |

For un-submitted samples, click 'Edit' and the below screen being displayed.

| Half Year Period                                        | 2021 October to | March                    | Calibrated Examiner Name        |     |
|---------------------------------------------------------|-----------------|--------------------------|---------------------------------|-----|
| Contract ID                                             | 9251790001      | MR MJ COX                | Calibrated Examiner Address     |     |
| Sample Date                                             | 06/11/2020      | Friday, 06 November 2020 |                                 | · · |
| Submitted                                               | N               |                          |                                 |     |
| Number of Managed Clinical<br>Network Meetings attended |                 | 0 *                      | Calibrated Examiner<br>Postcode | * Q |

The PAR Scores for this sample must be submitted by 31/03/2021 which is the last day of March.

| Search CRN/I          | mage Index No     | ~                   |                | ۲                |                       |                |                            |                             |                | $\downarrow$ |
|-----------------------|-------------------|---------------------|----------------|------------------|-----------------------|----------------|----------------------------|-----------------------------|----------------|--------------|
| CRN/Image<br>Index No | Patient<br>Sumame | Patient<br>Forename | Patient<br>Sex | Date of<br>Birth | Date of<br>Completion | Form<br>Status | Pre-Treatment<br>PAR Score | Post-Treatment<br>PAR Score | %<br>Reduction | Action       |
| 444025                | SABBOTSBURY       | SYDNEY              | F              | 03/07/2005       | 03/10/2020            | Processed      | 25                         | 18                          | 28.0           | Edit •       |
| 444029                | SCHICKERELL       | DAVID               | м              | 08/05/1999       | 27/10/2020            | Processed      |                            |                             |                | Edit •       |
| 116                   | SDORCHESTER       | TERRY               | м              | 19/03/2007       | 21/10/2020            | Processed      | 81                         | 30                          | 63.0           | Edit •       |
| 444023                | SEASTFLEET        | BARRY               | М              | 30/06/2004       | 10/10/2020            | Processed      | 91                         | 60                          | 34.1           | Edit -       |
| 444022                | SFLEET            | JOHN                | м              | 30/06/2006       | 18/10/2020            | Processed      |                            |                             |                | Edit -       |
| 444027                | SHERRING          | RICHARD             | м              | 14/06/2009       | 21/10/2020            | Processed      |                            |                             |                | Edit •       |
| 444028                | SRODDEN           | DALE                | м              | 31/10/2005       | 12/10/2020            | Processed      |                            |                             |                | Edit •       |
| 444024                | SWESTFLEET        | ALISON              | F              | 21/05/2004       | 02/10/2020            | Processed      |                            |                             |                | Edit •       |
| 444021                | SWEYMOUTH         | ALAN                | м              | 30/06/2006       | 16/10/2020            | Processed      |                            |                             |                | Edit -       |
| 444030                | SWYKEREGIS        | BRENDA              | F              | 30/01/2003       | 07/10/2020            | Processed      |                            |                             |                | Edit -       |
| Records 1 to 1        | 0 of 10           |                     |                |                  |                       |                |                            | P                           | age 1          | /1           |

As with previous screens the detail of each claim within the sample is displayed, advice is given as to by when the sample must be submitted, an Export Grid button appears to allow the data to be offloaded to a file and the full claim details can be viewed by selecting **'View'** from the drop-down list available in the **'Action'** column.

Submit Back

In most cases these un-submitted samples will be incomplete as not all the scores will have been captured. In order to capture the scores, click 'Edit' in the 'Action' column and the following box will be displayed.

| lalf Year Per                                                                                                    | riod 2                                                                                                    | 021 October to                                               | o March               |                                                                                                    | Calibrate                                                                                       | d Examiner Na                                                                                        | ime 🖕  |    |      |                                                                      |  |  |
|----------------------------------------------------------------------------------------------------|----------------------------------------------------------------------------------------------------|--------------------------------------------------------------|-----------------------|----------------------------------------------------------------------------------------------------|-------------------------------------------------------------------------------------------------|----------------------------------------------------------------------------------------------------|--------|----|------|----------------------------------------------------------------------|--|--|
| Contract ID                                                                                                    | ontract ID 9251790001                                                                                                 |                                                              |                       | I COX                                                                                                    | Calibrated                                                                                      | d Examiner Ad                                                                                        | ldress | \$ |      |                                                                      |  |  |
| iample Date                                                                                                    | 0                                                                                                    | 06/11/2020 Friday, 06 November 2020                          |                       |                                                                                                    |                                                                                                 |                                                                                                    |        | *  |      |                                                                      |  |  |
| submitted                                                                                                    | N                                                                                                    | 1                                                            |                       |                                                                                                    |                                                                                                 |                                                                                                    | *      |    |      |                                                                      |  |  |
| tho PAR Sco                                                                                                    | ore Edit                                                                                                    |                                                              |                       |                                                                                                    |                                                                                                 |                                                                                                    |        |    |      |                                                                      |  |  |
| atient: SCHI                                                                                                    | CKERELL DAVID Ma                                                                                                    | le DOB: 08/05                                                | 5/1999                |                                                                                                    |                                                                                                 |                                                                                                    |        |    |      |                                                                      |  |  |
| CALCULATION AND AND AND AND AND AND AND AND AND AN                                                                                        |                                                                                                    |                                                              |                       | 025170000                                                                                                    | MD                                                                                              | 0.0000                                                                                               |        |    |      |                                                                      |  |  |
| ontract ID                                                                                                    |                                                                                                    |                                                              |                       | 260172000                                                                                                    | I INITS I                                                                                       | MJCOX                                                                                                |        |    |      |                                                                      |  |  |
| ontract ID<br>alf Year Per                                                                                                    | riod                                                                                                    |                                                              |                       | 2122 Octob                                                                                                    | per to March                                                                                    | MJCOX                                                                                                |        |    |      |                                                                      |  |  |
| ontract ID<br>alf Year Per<br>re-Treatmer                                                                                                 | riod<br>nt PAR Score                                                                                                  |                                                              |                       | 2122 Octob                                                                                                    | er to March                                                                                     | MJ COX                                                                                               |        |    |      |                                                                      |  |  |
| contract ID<br>Ialf Year Per<br>Pre-Treatmer<br>Post-Treatme                                                                              | riod<br>nt PAR Score<br>ent PAR Score                                                                                 |                                                              |                       | 2122 Octob                                                                                                    | per to March                                                                                    | MJCOX                                                                                                |        |    |      |                                                                      |  |  |
| ontract ID<br>alf Year Per<br>re-Treatmer<br>ost-Treatme                                                                                  | riod<br>nt PAR Score<br>ent PAR Score                                                                                 |                                                              |                       | 2122 Octob                                                                                                    | per to March                                                                                    | MJCOX                                                                                                |        |    |      | Save Can                                                             |  |  |
| ontract ID<br>alf Year Per<br>re-Treatmer<br>ost-Treatme<br>444023                                                                        | niod<br>nt PAR Score<br>ent PAR Score<br>SEASTFLEET                                                                   | BARRY                                                        | м                     | 2122 Octob                                                                                                    | 10/2020                                                                                         | Processed                                                                                            | 91     | 60 | 34.1 | Save Cano                                                            |  |  |
| ontract ID<br>alf Year Per<br>e-Treatme<br>ost-Treatme<br>444023<br>444022                                                                | niod<br>nt PAR Score<br>ent PAR Score<br>SEASTFLEET<br>SFLEET                                                         | BARRY<br>JOHN                                                | M                     | 2122 Octob<br>2122 Octob<br>30/06/2004 10/<br>30/06/2006 18/                                                                                           | 10/2020<br>10/2020                                                                              | Processed Processed                                                                                  | 91     | 60 | 34.1 | Save Cano<br>Edit •<br>Edit •                                        |  |  |
| entract ID<br>alf Year Per<br>re-Treatment<br>ost-Treatment<br>144023<br>144022<br>144027                                                 | niod<br>nt PAR Score<br>ent PAR Score<br>SEASTFLEET<br>SFLEET<br>SHERRING                                             | BARRY<br>JOHN<br>RICHARD                                     | M<br>M                | 2122 Octob<br>2122 Octob<br>30/06/2004 10/<br>30/06/2006 18/<br>14/06/2009 21/                                                                         | 10/2020<br>10/2020<br>10/2020<br>10/2020                                                        | Processed<br>Processed<br>Processed                                                                  | 91     | 60 | 34.1 | Save Can<br>Edit •<br>Edit •<br>Edit •                               |  |  |
| e-Treatmen<br>est-Treatmen<br>ust-Treatmen<br>u44023<br>u44022<br>u44027<br>u44028                                                        | niod<br>nt PAR Score<br>ent PAR Score<br>SEASTFLEET<br>SFLEET<br>SHERRING<br>SRODDEN                                  | BARRY<br>JOHN<br>RICHARD<br>DALE                             | M<br>M<br>M           | 30/06/2004 10/<br>30/06/2006 18/<br>14/06/2009 21/<br>31/10/2005 12/                                                                                   | 10/2020<br>10/2020<br>10/2020<br>10/2020<br>10/2020                                             | Processed Processed<br>Processed<br>Processed                                                        | 91     | 60 | 34.1 | Save Can<br>Edit •<br>Edit •<br>Edit •<br>Edit •                     |  |  |
| ontract ID<br>alf Year Per<br>e-Treatmer<br>ost-Treatmer<br>444023<br>444022<br>444027<br>444028<br>444024                                | nt PAR Score<br>ent PAR Score<br>SEASTFLEET<br>SFLEET<br>SHERRING<br>SRODDEN<br>SWESTFLEET                            | BARRY<br>JOHN<br>RICHARD<br>DALE<br>ALISON                   | M<br>M<br>M<br>F      | 2122 Octob<br>2122 Octob<br>30/06/2004 10/<br>30/06/2006 18/<br>14/06/2009 21/<br>31/10/2005 12/<br>21/05/2004 02/                                     | 10/2020<br>(10/2020<br>(10/2020<br>(10/2020<br>(10/2020<br>(10/2020<br>(10/2020                 | Processed<br>Processed<br>Processed<br>Processed<br>Processed<br>Processed                           | 91     | 60 | 34,1 | Save Can<br>Edit •<br>Edit •<br>Edit •<br>Edit •                     |  |  |
| ontract ID<br>alf Year Per<br>re-Treatmen<br>ost-Treatmen<br>444023<br>444022<br>444022<br>444027<br>444028<br>444024<br>444024           | nt PAR Score<br>ent PAR Score<br>SEASTFLEET<br>SFLEET<br>SHERRING<br>SRODDEN<br>SWESTFLEET<br>SWEYMOUTH               | BARRY<br>JOHN<br>RICHARD<br>DALE<br>ALISON<br>ALAN           | M<br>M<br>M<br>F<br>M | 2122 Octob<br>2122 Octob<br>30/06/2004 10/<br>30/06/2006 18/<br>14/06/2009 21/<br>31/10/2005 12/<br>21/05/2004 02/<br>30/06/2006 16/                   | 10/2020<br>10/2020<br>10/2020<br>10/2020<br>10/2020<br>10/2020<br>10/2020<br>10/2020<br>10/2020 | Processed<br>Processed<br>Processed<br>Processed<br>Processed<br>Processed<br>Processed              | 91     | 60 | 34.1 | Save Can<br>Edit •<br>Edit •<br>Edit •<br>Edit •<br>Edit •           |  |  |
| ontract ID<br>alf Year Per<br>re-Treatmen<br>ost-Treatmen<br>444023<br>444022<br>444027<br>444028<br>444024<br>444024<br>444021<br>444030 | nt PAR Score<br>ent PAR Score<br>SEASTFLEET<br>SFLEET<br>SHERRING<br>SRODDEN<br>SWESTFLEET<br>SWEYMOUTH<br>SWYKEREGIS | BARRY<br>JOHN<br>RICHARD<br>DALE<br>ALISON<br>ALAN<br>BRENDA | M<br>M<br>F<br>M<br>F | 2122 Octob<br>2122 Octob<br>30/06/2004 10/<br>30/06/2006 18/<br>14/06/2009 21/<br>31/10/2005 12/<br>21/05/2004 02/<br>30/06/2006 16/<br>30/01/2003 07/ | 10/2020<br>10/2020<br>10/2020<br>10/2020<br>10/2020<br>10/2020<br>10/2020<br>10/2020<br>10/2020 | Processed<br>Processed<br>Processed<br>Processed<br>Processed<br>Processed<br>Processed<br>Processed | 91     | 60 | 34.1 | Save Can<br>Edit •<br>Edit •<br>Edit •<br>Edit •<br>Edit •<br>Edit • |  |  |

A Pre Treatment PAR Score must be entered. The Post Treatment Score can be added at a later date if necessary. Any one or two digit value is acceptable as a score, including zero. Pre-treatment PAR scores are typically 20 to 30. Post-treatment PAR scores are usually in the low single figures. However it is technically possible to have a posttreatment PAR score of zero. Once entered press **'Save'** and the scores will be shown on the updated list.

If for some reason information for the pre-treatment PAR score is not available for a requested case, the entries for **both** Pre and Post scores should be zero filled which will allow the submission of the remaining cases.

# **Step 4:** Submitting the PAR Score Sample

Until all Pre and Post Treatment PAR Scores have been captured for each of the claims within the sample the **'Submit'** button will remain greyed out and cannot be selected. However, once all the results are recorded, the **'Submit'** button can be used to make available the PAR scores for review.

Before submission of a sample, details of the Calibrated Examiner must be entered. This will include the examiner's name and the address.

2

| Half Year Period                                        | 2021 October to March |                          | Calibrated Examiner Name        | 14-1 C |  |  |
|---------------------------------------------------------|-----------------------|--------------------------|---------------------------------|--------|--|--|
| Contract ID                                             | 9251790001            | MR MJ COX                | Calibrated Examiner Address     |        |  |  |
| Sample Date                                             | 06/11/2020            | Friday, 06 November 2020 |                                 |        |  |  |
| Submitted                                               | N                     |                          |                                 | *      |  |  |
| Number of Managed Clinical<br>Network Meetings attended |                       | 0 *                      | Calibrated Examiner<br>Postcode | * Q    |  |  |

The PAR Scores for this sample must be submitted by 31/03/2021 which is the last day of March.

| Search CRN/I          | mage Index No     | ~                   |                | D                | D                     |                |                            |                             |                |          |  |
|-----------------------|-------------------|---------------------|----------------|------------------|-----------------------|----------------|----------------------------|-----------------------------|----------------|----------|--|
| CRN/Image<br>Index No | Patient<br>Sumame | Patient<br>Forename | Patient<br>Sex | Date of<br>Birth | Date of<br>Completion | Form<br>Status | Pre-Treatment<br>PAR Score | Post-Treatment<br>PAR Score | %<br>Reduction | Action   |  |
| 444025                | SABBOTSBURY       | SYDNEY              | F              | 03/07/2005       | 03/10/2020            | Processed      | 25                         | 18                          | 28.0           | Edit -   |  |
| 444029                | SCHICKERELL       | DAVID               | M              | 08/05/1999       | 27/10/2020            | Processed      |                            |                             |                | Edit •   |  |
| 116                   | SDODCHESTER       | TEDDY               |                | 10/02/2007       | 21/10/2020            | Dracanzad      | 01                         | 20                          | 62.0           | their an |  |

The latter can be obtained from a look up table by entering the postcode, pressing the magnifying glass next to the postcode field and selecting the appropriate address from the list supplied.

| alf Year Period 2021 October to March |               |                    |                 |              |                 | Calibrated Examiner Name MR JR LITTLE |          |          |               |           |
|---------------------------------------|---------------|--------------------|-----------------|--------------|-----------------|---------------------------------------|----------|----------|---------------|-----------|
|                                       |               | particular provide |                 |              |                 |                                       | *        |          |               |           |
| Sample Date<br>Submitted              |               | 92517900           | MR MJ COX       | Calibrated E | kaminer Address | *                                     |          |          |               |           |
|                                       |               | 06/11/20           | 20 Friday, 06 N |              |                 |                                       |          |          |               |           |
|                                       |               | N                  | ]               |              |                 |                                       | *        |          |               |           |
| mber of Mar                           | naged Clinica |                    | 0 *             |              | Calibrated E    | xaminer Postcod                       | e BN20 8 | AD *     | ۹             |           |
| work Meeti                            | ngs attended  |                    | 2011/0          |              |                 |                                       |          |          |               |           |
| e PAR Score                           | s for this s  | Address Sele       | ction           |              |                 |                                       |          | -        |               |           |
| earch CDN                             | Image Ind     | Postcode           | 81:20           | 0AD          |                 |                                       |          |          |               | 12        |
| carcin Chiny                          | image mu      | 1 ostobac          | BIN20           | SAU          |                 |                                       |          |          |               | *         |
| CRN/Image<br>Index No                 | Sumar         | Address S          | election        |              |                 |                                       |          |          | %<br>Reductio | Action    |
| 44025                                 | SABBO         | Location           | 1 month         | 1100.2       | Line 2          | Line 4                                | Line F   | Action   | 28.0          | Edit •    |
| 44029                                 | SCHICE        | Id                 |                 | Linez        | unes            | unee                                  | Line a   | Acaon    |               | Edit -    |
| 16                                    | SDORC         | 26403              | FOR TST DENTIST | TOWN         | COUNTY          |                                       |          | Select   | 63.0          | Edit -    |
| 44023                                 | SEAST         | 30040              | PARADISE PARK   | EAST         | SCOTI AND       |                                       |          | Select   | 34.1          | Edit -    |
| 44022                                 | SFLEET        |                    | Dental Practice | GLASGOW      | Compton         |                                       | East     | V 2:NASS |               | Edit 🝷    |
| 44027                                 | SHERR         | 12502              | Board           | Grove        | Place Road      | EASTBOURNE                            | Sussex   | Select   |               | Edit •    |
| 144028                                | SRODD         |                    |                 |              |                 |                                       |          |          |               | Edit •    |
| 44024                                 | SWEST         |                    |                 |              |                 |                                       |          |          |               | Edit -    |
| 44021                                 | SWEYN         |                    |                 |              |                 |                                       |          |          | 10            | Edit -    |
| 144030                                | SWYKE         |                    |                 |              |                 |                                       |          |          |               | Edit •    |
| Records 1 to                          | 10 of 10      |                    |                 |              |                 |                                       |          |          | age           | 1/1       |
|                                       |               |                    |                 |              |                 |                                       |          |          | s             | Submit Ba |
|                                       |               |                    |                 |              |                 |                                       |          |          | 1             |           |
|                                       |               |                    |                 |              |                 |                                       |          |          |               |           |
|                                       |               |                    |                 |              |                 |                                       |          |          |               |           |
|                                       |               |                    |                 |              |                 |                                       |          |          |               |           |
|                                       |               | Records 1          | to 3 of 3       |              |                 | Pag                                   | e 1      | /1       |               |           |
|                                       |               |                    |                 |              |                 |                                       |          |          |               |           |

The Calibrated Examiner's details will be stored for later use even if the sample is not submitted. NB. The third line of Calibrated Examiner's Address is no longer mandatory.

#### Edit Ortho PAR Score Sample

| Half Year Period                                        | 2021 October to | March                    | Calibrated Examiner Name     | MRJRLITTLE            |
|---------------------------------------------------------|-----------------|--------------------------|------------------------------|-----------------------|
| Contract ID                                             | 9251790001      | MR MJ COX                | Calibrated Examiner Address  | Dental Practice Board |
| Sample Date                                             | 06/11/2020      | Friday, 06 November 2020 |                              | Temple Grove          |
| Submitted                                               | N               |                          |                              | Compton Place Road    |
|                                                         |                 |                          |                              | EASTBOURNE            |
| Number of Managed Clinical<br>Network Meetings attended | 1               | 0 *                      | Calibrated Examiner Postcode | BN20 8AD * Q          |

The PAR Scores for this sample must be submitted by 31/03/2021 which is the last day of March.

| CRN/Image<br>Index No | Patient<br>Sumame | Patient<br>Forename | Patient<br>Sex | Date of<br>Birth | Date of<br>Completion | Form<br>Status | Pre-Treatment<br>PAR Score | Post-Treatment<br>PAR Score | %<br>Reduction | Action |
|-----------------------|-------------------|---------------------|----------------|------------------|-----------------------|----------------|----------------------------|-----------------------------|----------------|--------|
| 444025                | SABBOTSBURY       | SYDNEY              | F              | 03/07/2005       | 03/10/2020            | Processed      | 25                         | 18                          | 28.0           | Edit • |
| 444029                | SCHICKERELL       | DAVID               | М              | 08/05/1999       | 27/10/2020            | Processed      |                            |                             |                | Edit • |
| 116                   | SDORCHESTER       | TERRY               | М              | 19/03/2007       | 21/10/2020            | Processed      | 81                         | 30                          | 63.0           | Edit • |
| 444023                | SEASTFLEET        | BARRY               | м              | 30/06/2004       | 10/10/2020            | Processed      | 91                         | 60                          | 34,1           | Edit • |
| 444022                | SFLEET            | JOHN                | М              | 30/06/2006       | 18/10/2020            | Processed      |                            |                             |                | Edit • |
| 444027                | SHERRING          | RICHARD             | М              | 14/06/2009       | 21/10/2020            | Processed      |                            |                             |                | Edit • |
| 444028                | SRODDEN           | DALE                | M              | 31/10/2005       | 12/10/2020            | Processed      |                            |                             |                | Edit • |
| 444024                | SWESTFLEET        | ALISON              | F              | 21/05/2004       | 02/10/2020            | Processed      |                            |                             |                | Edit • |
| 144021                | SWEYMOUTH         | ALAN                | М              | 30/06/2006       | 16/10/2020            | Processed      |                            |                             |                | Edit • |
| 444030                | SWYKEREGIS        | BRENDA              | F              | 30/01/2003       | 07/10/2020            | Processed      |                            |                             |                | Edit • |

If the sample is not to be completed at this visit then the '**Back**' button should be used. If it is complete then use the '**Submit**' button.

Submit Back

If the sample being submitted is for the second half of the year (i.e. the October to March period) then it will also be necessary to record the number of Managed Clinical Network meetings attended during the year. This field will not be displayed or made available for the results of any April to September period.

| 2021 October to | o March                       | Calibrated Examiner Name                                                                                                    | MRJRLITTLE                                                                                                    |
|-----------------|-------------------------------|----------------------------------------------------------------------------------------------------|----------------------------------------------------------------------------------------------------|
| -               |                               |                                                                                                    | *                                                                                                    |
| 9251790001      | MR MJ COX                     | Calibrated Examiner Address                                                                                                    | Dental Practice Board<br>*                                                                                                    |
| 06/11/2020      | Friday, 06 November 2020      |                                                                                                    | Temple Grove                                                                                                    |
|                 |                               |                                                                                                    | *                                                                                                    |
| N               |                               |                                                                                                    | Compton Place Road                                                                                                    |
|                 | _                             |                                                                                                    | EASTBOURNE                                                                                                    |
| •               | 9251790001<br>06/11/2020<br>N | 2021 October to March           9251790001         MR MJ COX           06/11/2020         Friday, 06 November 2020           N | 2021 October to March     Calibrated Examiner Address       9251790001     MR MJ COX       06/11/2020     Friday, 06 November 2020 |

The PAR Scores for this sample must be submitted by 31/03/2021 which is the last day of March.

| CRN/Image<br>Index No | Patient<br>Sumame | Patient<br>Forename | Patient<br>Sex | Date of<br>Birth | Date of<br>Completion | Form<br>Status | Pre-Treatment<br>PAR Score | Post-Treatment<br>PAR Score | %<br>Reduction | Action |
|-----------------------|-------------------|---------------------|----------------|------------------|-----------------------|----------------|----------------------------|-----------------------------|----------------|--------|
| 444025                | SABBOTSBURY       | SYDNEY              | F              | 03/07/2005       | 03/10/2020            | Processed      | 25                         | 18                          | 28.0           | Edit • |
| 444029                | SCHICKERELL       | DAVID               | М              | 08/05/1999       | 27/10/2020            | Processed      |                            |                             |                | Edit • |
| 116                   | SDORCHESTER       | TERRY               | М              | 19/03/2007       | 21/10/2020            | Processed      | 81                         | 30                          | 63.0           | Edit · |
| 444023                | SEASTFLEET        | BARRY               | м              | 30/06/2004       | 10/10/2020            | Processed      | 91                         | 60                          | 34,1           | Edit • |
| 444022                | SFLEET            | JOHN                | М              | 30/06/2006       | 18/10/2020            | Processed      |                            |                             |                | Edit • |
| 444027                | SHERRING          | RICHARD             | М              | 14/06/2009       | 21/10/2020            | Processed      |                            |                             |                | Edit • |
| 444028                | SRODDEN           | DALE                | М              | 31/10/2005       | 12/10/2020            | Processed      |                            |                             |                | Edit • |
| 444024                | SWESTFLEET        | ALISON              | F              | 21/05/2004       | 02/10/2020            | Processed      |                            |                             |                | Edit • |
| 444021                | SWEYMOUTH         | ALAN                | М              | 30/06/2006       | 16/10/2020            | Processed      |                            |                             |                | Edit · |
| 444030                | SWYKEREGIS        | BRENDA              | F              | 30/01/2003       | 07/10/2020            | Processed      |                            |                             |                | Edit • |

Submit Back

Once submitted the sample cannot be edited further.

Past samples can be viewed on the screen below by clicking 'View' against the sample showing to which half year period belongs.

Step 1: Click on the 'Activity' folder.

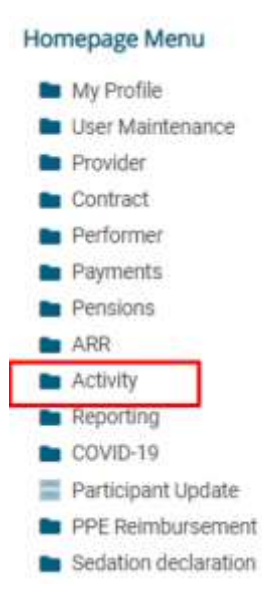

#### Step 2: click on Ortho PAR Score Sample Request.

#### Homepage Menu

|    | Back To Provider Homepage                                     |
|----|---------------------------------------------------------------|
| áí | Activity Actuals                                              |
| aŭ | Activity Actuals (Performer)                                  |
| =  | Activity Authorisation Search                                 |
| =  | Activity Creation                                             |
|    | Activity Creation (Performer)                                 |
| =  | Activity Dashboard                                            |
| =  | Activity Dashboard (Performer)                                |
| áú | Activity Report for Quarter 4                                 |
| áí | Activity Report for Quarter 4 (Performer)                     |
| âă | Activity Report for Quarters 1 and 2 (Calendar Month)         |
| đđ | Activity Report for Quarters 1 and 2 (Scheduling<br>Month)    |
| âí | Activity Report for Quarters 1 and 2 (Performer)              |
|    | Activity Search (Detail)                                      |
| =  | Activity Search (Detail - Performer)                          |
| Ξ  | Activity Search (Summary)                                     |
|    | Activity Search (Summary - Performer)                         |
| =  | Maintain or Finalise Draft Claims                             |
|    | Maintain or Finalise Draft Claims (Performer)                 |
| Ξ  | Ortho PAR Score Capture and Submission                        |
| =  | Ortho PAR Score Sample Request                                |
|    | Performer PIN Request                                         |
| áá | Request Bulk Transfer of Patients for a Prototype<br>Contract |
| =  | View Authorisation List                                       |
|    | WebEDI Account Update                                         |

To view the contents of each past Orthodontic PAR Score Sample submission click **'View'** against the particular sample in the **'Action'** column and in the box presented.

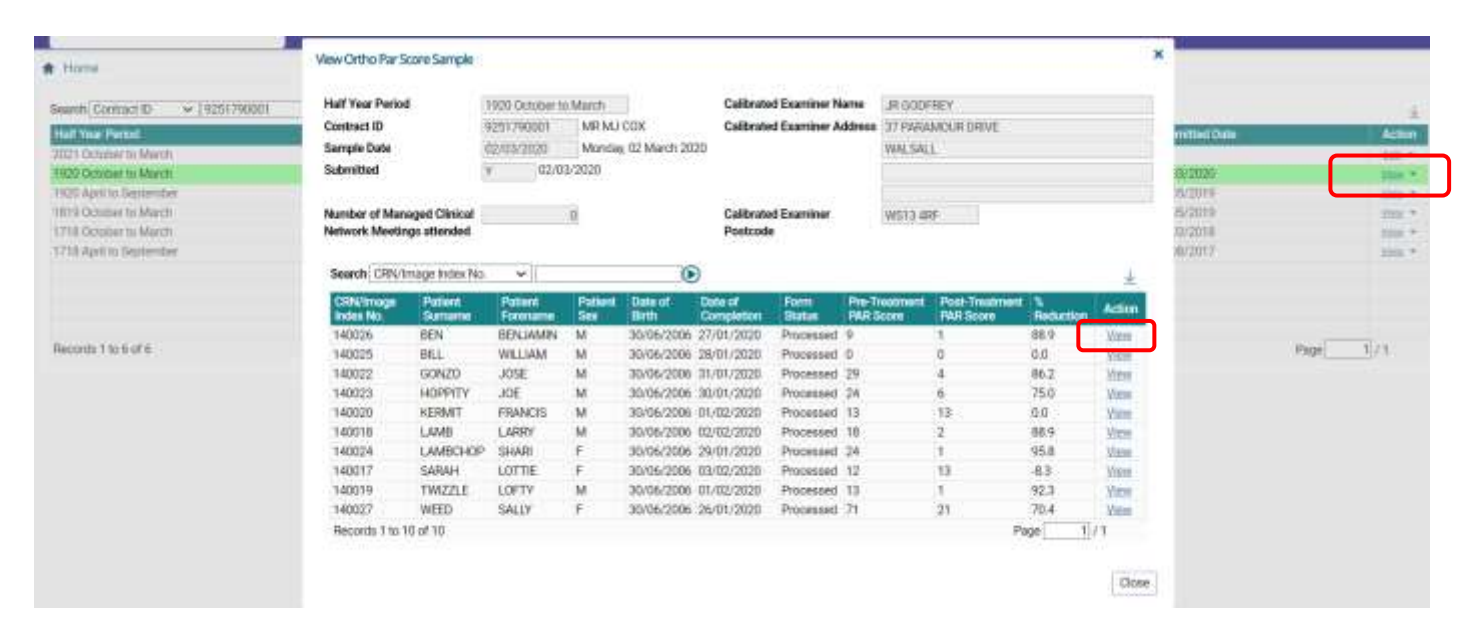

### Click on 'View' to then display the full claim details

| ew Activity                               |                                                                  |                         |                                  |                                                   |                      |                  | ×       | ×            |
|-------------------------------------------|------------------------------------------------------------------|-------------------------|----------------------------------|---------------------------------------------------|----------------------|------------------|---------|--------------|
| Contract No                               | 925179000                                                        | 1 MR MJ                 | COX                              | Patient ID                                        | 11575                |                  |         |              |
| Paper Image No.                           |                                                                  |                         |                                  | Sex                                               | M Male               |                  |         |              |
| laim Ref. No.                             | 1                                                                | 40026                   |                                  | BENJAMIN BEN                                      |                      |                  |         |              |
| Site ID                                   |                                                                  | 1009                    |                                  | 100, OXFORD ST                                    | REET                 |                  |         |              |
| Performer ID                              | 8                                                                | 35773 AMAN              | DA JANE PAMELA GRANT             | WN7 1NJ                                           |                      |                  |         |              |
| ocation                                   | Dental Surg<br>Brooklyn Co<br>390 Wilmsl<br>Mancheste<br>M20 3NA | gery<br>ourt<br>ow Road |                                  | Date of Birth<br>Previous Surnar<br>Email Address | 30/06/2006           |                  |         | 4            |
| ocation ID                                |                                                                  | 4470                    | · · · · ·                        |                                                   |                      |                  |         | <u>*</u>     |
| reatment Details                          |                                                                  |                         |                                  | Mobile No.                                        | Processing Details   |                  | duction | View<br>View |
| D                                         |                                                                  | _                       |                                  |                                                   | Status               | Processed        | 2       | View         |
| Date of Accept                            | ance                                                             | 27/01/2020              | Date of Referral                 | -                                                 | Paper/Electronic     | Electronic       |         | View         |
| Date of Comple                            | etion or Last                                                    | 27/01/2020              | Date of Assessment               |                                                   | Created via DCS      | Licotronic       | 3       | View         |
| VISIT                                     |                                                                  |                         | Date Appliance Fitted            |                                                   | Amended via DCS      | H                | 3       | View         |
|                                           |                                                                  |                         |                                  | 20                                                | SO Indicator         | Π.               |         | View         |
| be an an an an an an an an an an an an an |                                                                  |                         | Patient Charge Collected         |                                                   | D.00 Date of Receipt | 02/03/2020 12:02 | 3       | View         |
| On Referral                               |                                                                  |                         |                                  |                                                   | Date of Validation   | 02/03/2020 12:02 | ŧ       | View         |
| Evenation / Den                           | niecion or                                                       |                         |                                  |                                                   | Charge Period        | 192012           | 1       | 1            |
| Excitipuon / Ren                          | Pati                                                             | ent Under 18            |                                  |                                                   | Number of Errors     | 0                |         |              |
| Activity Crown                            |                                                                  |                         | Activity Depaription             |                                                   | Number of Commente   | 0                |         | Close        |
| Orthodontic As                            | sessment / Cr                                                    | ompletion               | Index of Orthodoptic Treatment   | Need (9015)                                       | Defined Observe      |                  |         |              |
| Orthodontic Co                            | ompletion                                                        | unpreuon                | Treatment Completed (9161)       | 1000 (5010)                                       | Patient Charge       | 0.00             |         |              |
| Other                                     |                                                                  |                         | Patient Declined - Email Address | s (9175)                                          | Remitted Amount      | 0.00             |         |              |
| Other                                     |                                                                  |                         | Patient Declined - Mobile Phone  | Number (9176)                                     |                      |                  |         |              |
| Clinical/Orthodontic Data Set             |                                                                  | l)                      | Radiographs (9304)               | 1                                                 | Disallowed Amount    | 0.00             |         |              |
| Clinical/Orthod                           | ta Set - Treatn                                                  | nent Proposed           | Removable Upper Appliance (94    | 101)                                              | UDAs                 | 0.00             |         |              |
| Clinical/Orthoo<br>Orthodontic Da         | nu oct neutri                                                    |                         |                                  |                                                   |                      | 0.00             |         |              |